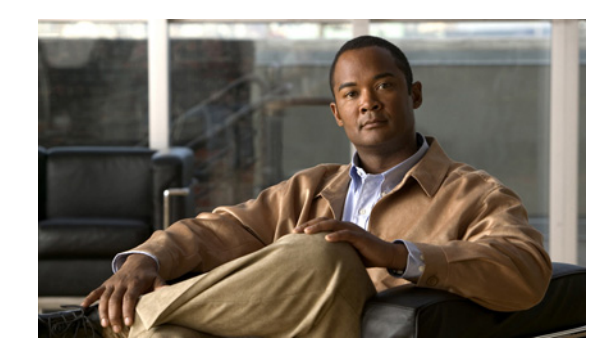

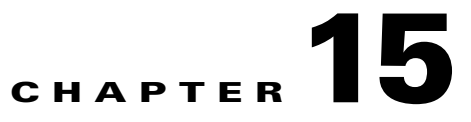

# **Monitoring DWDM Properties**

The Cisco IP over dense wavelength division multiplexing (IPoDWDM) solution enables the convergence of the IP and DWDM core networks of the service providers. It increases service flexibility, operational efficiency and reliability while lowering operating expenses (OpEx) and capital expenditures (CapEx).

Cisco Prime Network discovers and displays the following DWDM attributes in the Physical Inventory tree of the Cisco Prime Network Vision:

- DWDM controllers. The controller location is same as the DWDM interface.
- Loopback information for the DWDM controller.
- DWDM controller status.
- DWDM port properties—Wavelength, Laser Status, Tx Power, and Rx Power.
- DWDM controller card status (G.709 status).

Prime Network also provides commands that support DWDM and Synchronous Optical Network (SONET) controllers. These commands help in configuring the device and in displaying device details. The commands are described in Configuring and Viewing DWDM, page 15-15. (For information on the SONET commands, see Configuring Clock, page 21-56.)

The following topics describe how you can view and monitor IP over dense wavelength division multiplexing (DWDM) properties configured on network elements by using Cisco Prime Network Vision (Prime Network Vision):

- User Roles Required to View DWDM Properties, page 15-1
- Viewing DWDM in Physical Inventory, page 15-3
- Viewing G.709 Properties, page 15-5
- Viewing Performance Monitoring Configuration, page 15-11
- Configuring and Viewing DWDM, page 15-15

### **User Roles Required to View DWDM Properties**

This topic identifies the roles that are required to view DWDM properties using Prime Network Vision. Prime Network determines whether you are authorized to perform a task as follows:

• For GUI-based tasks (tasks that do not affect elements), authorization is based on the default permission that is assigned to your user account.

• For element-based tasks (tasks that do affect elements), authorization is based on the default permission that is assigned to your account. That is, whether the element is in one of your assigned scopes and whether you meet the minimum security level for that scope.

For more information on user authorization, see the Cisco Prime Network 3.10 Administrator Guide.

The following tables identify the tasks that you can perform:

- Table 15-1 identifies the tasks that you can perform if a selected element **is not in** one of your assigned scopes.
- Table 15-2 identifies the tasks that you can perform if a selected element **is in** one of your assigned scopes.

By default, users with the Administrator role have access to all managed elements. To change the Administrator user scope, see the topic on device scopes in the *Cisco Prime Network 3.10 Administrator Guide*.

 Table 15-1
 Default Permission/Security Level Required for Viewing DWDM Properties - Element

 Not in User's Scope
 Not in User's Scope

| Task                                                           | Viewer | Operator | OperatorPlus | Configurator | Administrator |
|----------------------------------------------------------------|--------|----------|--------------|--------------|---------------|
| View DWDM properties                                           | —      | —        | —            | —            | X             |
| View G.709 properties                                          | —      | —        | —            | —            | X             |
| View performance<br>monitoring<br>configuration<br>information |        |          |              |              | X             |
| Using IPoDWDM<br>Configuration and Show<br>Commands            | —      | —        |              | Х            | Х             |

 Table 15-2
 Default Permission/Security Level Required for Viewing DWDM Properties - Element

 in User's Scope
 Security Level Required for Viewing DWDM Properties - Element

| Task                                                           | Viewer | Operator | OperatorPlus | Configurator | Administrator |
|----------------------------------------------------------------|--------|----------|--------------|--------------|---------------|
| View DWDM properties                                           | Х      | Х        | X            | X            | Х             |
| View G.709 properties                                          | Х      | Х        | X            | X            | X             |
| View performance<br>monitoring<br>configuration<br>information | Х      | X        | X            | X            | X             |
| Using IPoDWDM<br>Configuration and Show<br>Commands            |        | _        |              | X            | X             |

## **Viewing DWDM in Physical Inventory**

Prime Network Vision enables you to monitor a variety of DWDM properties in physical inventory, including forward error correction (FEC), G.709 status, and performance monitoring parameters.

To view DWDM properties in physical inventory:

- Step 1 In a Prime Network Vision map, double-click the device on which DWDM is configured.
- Step 2 In the inventory window, choose Physical Inventory > Chassis and navigate to the interface configured for DWDM. DWDM details are displayed in the DWDM area in the content pane as shown in Figure 15-1.

| ~ 1111        | Shalf 0                      |      | 1                |         |                |                |               |                                                                               |      |
|---------------|------------------------------|------|------------------|---------|----------------|----------------|---------------|-------------------------------------------------------------------------------|------|
|               | Slot 4: Card - 8-10GBE       |      |                  |         |                |                |               |                                                                               |      |
| - inte        | TenGidE0/4/0/0               |      |                  |         |                |                |               |                                                                               |      |
| 46            | TenGigE0/4/0/1               |      | OC768            |         |                |                |               |                                                                               |      |
| 46            | TenGigE0/1/0/2               |      |                  |         |                |                |               |                                                                               |      |
| 46            | TenGigE0/4/0/3               |      | Admin Status:    | Up      | Oper           | Status:        | Up            |                                                                               |      |
| 46            | TenGigE0/4/0/4               |      | Port Type:       | SONET   | Last           | Changed:       | 24-Jun-11     | 11:27:27                                                                      |      |
| 45            | TenGigE0/4/0/5               |      | Courselling      |         | March          | and the second | 20 01 2 Ch    |                                                                               |      |
| 46            | TenGigE0/4/0/6               |      | Scrambling:      |         | Maxi           | num speea:     | 39.813 GD     | ps                                                                            |      |
| -16           | TenGidE0/4/0/7               |      | Loopback:        | None    | MTU:           |                | 4474          |                                                                               |      |
|               | Slot 4: Card - CRS-MSC       |      | Clocking         | Unkna   | Enor           | ific Tupor     | 05769         |                                                                               |      |
| ¥             | Slot 5: Card - 10C768-ITU/C  |      | Clocking.        | Olikilu | wii opec       | inc type.      | 00700         |                                                                               |      |
| -15-          | POS0/5/0/0                   |      | Internal Port:   | false   | Ss Ct          | ps Table Size: | 0             |                                                                               |      |
|               | Slot 5: Card - CRS-MSC       |      | 144.4            |         |                |                |               |                                                                               |      |
| *             | Slot 10: Card - CRS1-SIP-800 |      | Port Utilization | n Graph |                |                |               |                                                                               |      |
| ¥             | Subslot 1: Subcard - SPA-1   |      | DWDM             |         |                |                |               |                                                                               |      |
|               | Image: TenGigE0/10/1/0       |      | DWDN             |         |                |                |               |                                                                               |      |
|               | Slot 10: Card - CRS-MSC      |      | Location:        |         | 0/5/0/0        | Controller     | Status:       | Up                                                                            |      |
| >             | Slot 13: Card - 40C192-POS/D |      | Loophack:        |         | None           | Frequence      |               | 195 55THz                                                                     |      |
|               | Slot 13: Card - CRS-MSC      |      | Loopback         |         | - ione         | Troquone       |               | TSOSSTIL                                                                      |      |
| > p           | Slot 14: Card - 160C48-POS/D |      | Port Type:       |         | DWDM           | MSA ITU (      | hannel:       | 12                                                                            |      |
|               | Slot 14: Card - CRS-MSC      |      | Rx Power:        |         | -26.36 dB      | m Tx Power     |               | 0.03 dBm                                                                      |      |
|               | 0/FC0/*: CRS-16-LCC-FAN-CT   |      | 8 30000 PM       |         | 1312120        | 200 20 2       |               |                                                                               |      |
|               | 0/FC1/*: CRS-16-LCC-FAN-CT   |      | Rx LOS Threshold | d:      | -19.5 dBm      | Waveleng       | th:           | 1533.073nm                                                                    |      |
|               | Rack 0 - Fan Tray Upper: CRS |      | Wavelength Band  | d:      | C-Band         | Optics Typ     | ie:           | DWDM                                                                          |      |
|               | Rack 0 - Fan Tray Lower: CRS |      |                  |         |                |                |               |                                                                               |      |
|               | 0/AM0/*: CRS-16-ALARM        |      | G709 Status:     |         | Up             | OTU Dete       | ted Alarms:   | BDI                                                                           |      |
|               | 0/AM1/*: CRS-16-ALARM        | Ŧ    | ODU Detected Al  | arme    | ATS            | OTUDete        | ted Alerte:   |                                                                               |      |
|               | ►                            |      | ODO DOCOCIOS AI  | arms.   | HLJ            | 010 000        | too Hioros    | 1222-128 (P. 1212) (P. 1212)                                                  |      |
| evice Zoom) 🔀 | Best Fit                     |      | ODU Detected Al  | erts:   |                | FEC Info:      |               | FEC Mode = Enhanced<br>Remote FEC mode=Unknown<br>FEC Mismatch Counter = 1234 |      |
|               |                              |      | G709 Details     | PM      | I15-mi⊓ Settii | ngs PM 24      | hour Settings |                                                                               |      |
|               |                              | •    |                  |         |                |                |               |                                                                               | 😨 Re |
|               |                              |      |                  |         |                |                |               |                                                                               |      |
| L.            |                              | 100  |                  |         |                |                |               |                                                                               |      |
| ··            |                              | inga |                  |         |                |                |               |                                                                               |      |
| 1 71 1 1 70   | the state bits at the Disk   |      | D 1 1 D 10       |         |                |                | 11            |                                                                               | AP 1 |

Figure 15-1 DWDM Properties in Physical Inventory

Table 15-3 describes the information displayed for DWDM.

| Field               | Description                                                                                                    |  |  |  |  |
|---------------------|----------------------------------------------------------------------------------------------------|--|--|--|--|
| Location            | Physical interface using the format <i>rack/slot/module/port</i> where:                                                                                                    |  |  |  |  |
|                     | • <i>rack</i> is the chassis number of the rack.                                                                                                    |  |  |  |  |
|                     | • <i>slot</i> is the physical slot number of the line card.                                                                                                    |  |  |  |  |
|                     | • <i>module</i> is the module number. A physical layer interface module (PLIM) is always 0. Shared port adapters (SPAs) are referenced by their subslot number.                            |  |  |  |  |
|                     | • <i>port</i> is the physical port number of the interface.                                                                                                    |  |  |  |  |
| Controller Status   | Status of the controller: Up or Down.                                                                                                    |  |  |  |  |
| Loopback            | Whether or not the DWDM controller is configured for loopback mode.                                                                                                    |  |  |  |  |
| Frequency           | Frequency of the channel in terahertz.                                                                                                    |  |  |  |  |
| Port Type           | The port type. In this case, DWDM.                                                                                                    |  |  |  |  |
| MSA ITU Channel     | Multi Source Agreement (MSA) ITU channel number.                                                                                                    |  |  |  |  |
| Rx Power            | Actual optical power at the receiving port.                                                                                                    |  |  |  |  |
| Tx Power            | Value of the transmit power level.                                                                                                    |  |  |  |  |
| Rx LOS Threshold    | Number of optical channel transport unit (OTU) loss of signal (LOS) alarms. If the receive optical power is less than or equal to this defined threshold, the optical LOS alarm is raised. |  |  |  |  |
| Wavelength          | Wavelength corresponding to the channel number in nanometers.                                                                                                    |  |  |  |  |
| Wavelength Band     | Indicates the wavelength band: C-band or L-band.                                                                                                    |  |  |  |  |
| Optics Type         | Indicates the optics type: GE or DWDM.                                                                                                    |  |  |  |  |
| G709 Properties     |                                                                                                    |  |  |  |  |
| G709 Status         | Whether the G.709 wrapper is enabled or disabled: Up or Down.                                                                                                    |  |  |  |  |
| OTU Detected Alarms | OTU overhead alarms.                                                                                                    |  |  |  |  |
| ODU Detected Alarms | Optical channel data unit (ODU) alarms.                                                                                                    |  |  |  |  |
| OTU Detected Alerts | OTU alerts.                                                                                                    |  |  |  |  |
| ODU Detected Alerts | ODU alerts.                                                                                                    |  |  |  |  |
| FEC Info            | Indicates the:                                                                                                    |  |  |  |  |
|                     | • FEC mode of the controller: Disabled, Enhanced, Standard, or Unknown.                                                                                                    |  |  |  |  |
|                     | • FEC mode on the remote device: Disabled, Enhanced, Standard, or Unknown.                                                                                                    |  |  |  |  |
|                     | • Number of sync word mismatches found during the tracking phase.                                                                                                    |  |  |  |  |
| G709 Details        | Click to view G709 properties. For more information, see Viewing G.709 Properties, page 15-5.                                                                                              |  |  |  |  |

 Table 15-3
 DWDM Properties in Physical Inventory

| Field               | Description                                                                                                    |
|---------------------|----------------------------------------------------------------------------------------------------|
| PM 15-min Settings  | Click to view 15-minute performance monitoring properties. For more information, see Viewing Performance Monitoring Configuration, page 15-11. |
| PM 24-hour Settings | Click to view 24-hour performance monitoring properties. For more information, see Viewing Performance Monitoring Configuration, page 15-11.   |

| Table 15-3 | DWDM Pro   | nerties in F | Physical   | Inventory I | (continued) |
|------------|------------|--------------|------------|-------------|-------------|
|            | DVVDIVIFIO | pernes mr    | iiysicai i | inventory ( | continueu/  |

### **Viewing G.709 Properties**

The Telecommunication Standardization Sector (ITU-T) Recommendation G.709 provides a standardized method for transparently transporting services over optical wavelengths end to end. A significant component of G.709 is the FEC code that improves performance and extends the distance that optical signals can span.

To view G.709 properties:

- Step 1 In Prime Network Vision, double-click the device on which DWDM is configured.
- **Step 2** In the inventory window, choose **Physical Inventory > Chassis** and navigate to the interface configured for DWDM.
- **Step 3** In the content pane, click **G709 Details**.

The G709 Info Properties window is displayed as shown in Figure 15-2 for all Cisco devices except the Cisco 7600 series devices.

| <b>⊻</b> 0/5/0/0@168.254.20.: | 1 - DWDM G709 Properties                                                      |                              |                                  | _ 🗆 ×                   |
|-------------------------------|-------------------------------------------------------------------------------|------------------------------|----------------------------------|-------------------------|
| Location:                     | 0/5/0/0                                                                       | Status:                      | Up                               |                         |
| OTU Alarm Reporting Enabled:  | LOS, LOF, LOM, IAE, BDI,<br>TIM, FECMISMATCH                                  | OTU Asserted Alarms:         | LOS, BDI, FECMISMATCH            | 4                       |
| OTU Detected Alarms:          | BDI                                                                           | ODU Alarm Reporting Enabled: | AIS, BDI, OCI, LCK, PTIM,<br>TIM | · · · ·                 |
| ODU Asserted Alarms:          | AIS                                                                           | ODU Detected Alarms:         | AIS                              |                         |
| OTU Alert Reporting Enabled:  | SF_BER, SD_BER                                                                | OTU Asserted Alerts:         |                                  |                         |
| OTU Detected Alerts:          |                                                                               | ODU Alert Reporting Enabled: |                                  |                         |
| ODU Asserted Alerts:          |                                                                               | ODU Detected Alerts:         |                                  |                         |
| FEC Info:                     | FEC Mode = Enhanced<br>Remote FEC mode=Unknown<br>FEC Mismatch Counter = 1234 |                              |                                  |                         |
| OTU Alarm Counters OTU A      | lert Counters   OTU TTI   ODU Ala                                             | rm Counters ODU TTI          |                                  |                         |
| Find :                        | 🏽 🋃 🗸 🏲 🐺 🌄                                                                   |                              |                                  |                         |
| Type 🔁 🛆 Count                | er                                                                            |                              |                                  |                         |
| BDI 4                         |                                                                               |                              |                                  |                         |
| BEI 7                         |                                                                               |                              |                                  |                         |
| BIP 6                         |                                                                               |                              |                                  |                         |
| IAE 5                         |                                                                               |                              |                                  |                         |
| LOF 2                         |                                                                               |                              |                                  |                         |
| LOS 1                         |                                                                               |                              |                                  |                         |
| TIM 8                         |                                                                               |                              |                                  |                         |
|                               |                                                                               |                              |                                  |                         |
|                               |                                                                               |                              |                                  | Line 1 (1 / 8 Selected) |
|                               |                                                                               |                              |                                  | 🚯 Refresh               |
|                               |                                                                               | Ме                           | mory: 6%                         |                         |

#### Figure 15-2 DWDM G709 Properties Window

Figure 15-3 shows the tabs that are displayed in the G709 Info Properties window for Cisco 7600 series devices. For Cisco 7600 series devices:

- The ODU Alert Counters tab is displayed.
- The ODU TTI and OTU TTI tabs are not displayed.

|                                                                                                    | WDM G709 Properties                   |                              |                                  | _ 🗆 ×           |
|----------------------------------------------------------------------------------------------------|---------------------------------------|------------------------------|----------------------------------|-----------------|
| Location:                                                                                                    | 1/2                                   | Status:                      | Up                               |                 |
| OTU Alarm Reporting Enabled:                                                                                  | LOS, LOF, LOM, AIS, IAE,<br>BDI, TIM  | OTU Asserted Alarms:         | LOS, LOF                         |                 |
| OTU Detected Alarms:                                                                                          | LOS, LOF                              | ODU Alarm Reporting Enabled: | AIS, OCI, LCK, BDI, PTIM,<br>TIM |                 |
| ODU Asserted Alarms:                                                                                          | LCK, BDI                              | ODU Detected Alarms:         |                                  |                 |
| OTU Alert Reporting Enabled:                                                                                  | SM_TCA                                | OTU Asserted Alerts:         | SM_TCA                           |                 |
| OTU Detected Alerts:                                                                                          |                                       | ODU Alert Reporting Enabled: | SD_BER, SF_BER, PM_TCA           |                 |
| ODU Asserted Alerts:                                                                                          | SD_BER                                | ODU Detected Alerts:         | SD_BER                           |                 |
| FEC Info:                                                                                                    | FEC Mode = Standard                   |                              |                                  |                 |
|                                                                                                    | The manual counter                    |                              |                                  |                 |
|                                                                                                    |                                       |                              |                                  |                 |
| OTU Alarm Counters OTU /                                                                                      | Alert Counters ODU Alarm Counte       | ers ODU Alert Counters       |                                  |                 |
| Find :                                                                                                    | 🟥 約 🗸 🎙 🐺                             |                              |                                  |                 |
|                                                                                                    |                                       |                              |                                  |                 |
| Type 🔁 / Three                                                                                                | shold Counter                         |                              |                                  |                 |
| Type   €   A     SD_BER   6                                                                                   | shold Counter<br>-1                   |                              |                                  |                 |
| Type         € ∧         Three           SD_BER         6           SF_BER         3                          | shold Counter<br>-1<br>-1             |                              |                                  |                 |
| Type € /         Three           SD_BER         6           SF_BER         3           PM_TCA         3       | shold Counter<br>-1<br>-1<br>-1<br>-1 |                              |                                  |                 |
| Type         →         Three           SD_BER         6           SF_BER         3           PM_TCA         3 | shold Counter<br>-1<br>-1<br>-1<br>-1 |                              |                                  |                 |
| Type                                                                                                    | shold Counter<br>-1<br>-1<br>-1       |                              |                                  |                 |
| Type                                                                                                    | shold Counter<br>-1<br>-1<br>-1       |                              |                                  |                 |
| Type € / Thre<br>SD_BER 6<br>SF_BER 3<br>PM_TCA 3                                                             | shold Counter<br>-1<br>-1<br>-1<br>-1 |                              |                                  |                 |
| Type     Three       SD_BER     6       SF_BER     3       PM_TCA     3                                       | shold Counter<br>-1<br>-1<br>-1<br>-1 |                              |                                  |                 |
| Type                                                                                                    | shold Counter<br>-1<br>-1<br>-1       |                              |                                  |                 |
| Type                                                                                                    | shold Counter<br>-1<br>-1<br>-1       |                              |                                  | Line 0 (Size 3) |

#### Figure 15-3 DWDM G709 Properties Window for Cisco 7600 Series Devices

Table 15-4 describes the fields that are displayed above the tabs in the G709 Info Properties window.

#### Table 15-4DWDM G709 Properties Window

| Field    | Description                                                                                                    |
|----------|----------------------------------------------------------------------------------------------------|
| Location | Physical interface using the format <i>rack/slot/module/port</i> where:                                                                                         |
|          | • <i>rack</i> is the chassis number of the rack.                                                                                                    |
|          | • <i>slot</i> is the physical slot number of the line card.                                                                                                    |
|          | • <i>module</i> is the module number. A physical layer interface module (PLIM) is always 0. Shared port adapters (SPAs) are referenced by their subslot number. |
|          | • <i>port</i> is the physical port number of the interface.                                                                                                    |

| Field                              | Description                                          |  |  |  |  |
|------------------------------------|------------------------------------------------------|--|--|--|--|
| OTU Alarms                         |                                                      |  |  |  |  |
| OTU Alarm Reporting<br>Enabled for | The types of alarms enabled for reporting:           |  |  |  |  |
|                                    | • AIS—Alarm indication signal (AIS) alarms.          |  |  |  |  |
|                                    | • BDI—Backward defect indication (BDI) alarms.       |  |  |  |  |
|                                    | • BEI—Backward error indication (BEI) alarms.        |  |  |  |  |
|                                    | • BIP—Bit interleaved parity (BIP) alarms.           |  |  |  |  |
|                                    | • FECMISMATCH—FEC mismatch alarms.                   |  |  |  |  |
|                                    | • IAE—Incoming alignment error (IAE) alarms.         |  |  |  |  |
|                                    | • LOF—Loss of frame (LOF) alarms.                    |  |  |  |  |
|                                    | • LOM—Loss of multiple frames (LOM) alarms.          |  |  |  |  |
|                                    | • LOS—Loss of signal (LOS) alarms.                   |  |  |  |  |
|                                    | • TIM—Type identifier mismatch (TIM) alarms.         |  |  |  |  |
| OTU Asserted Alarms                | OTU alarms indicated to be reported by the user.     |  |  |  |  |
| OTU Detected Alarms                | OTU alarms detected by the hardware.                 |  |  |  |  |
| ODU Alarms                         |                                                      |  |  |  |  |
| ODU Alarm Reporting                | The types of ODU alarms enabled for reporting:       |  |  |  |  |
| Enabled for                        | • AIS—Incoming SONET AIS error status.               |  |  |  |  |
|                                    | • BDI—Path termination BDI error status.             |  |  |  |  |
|                                    | • BEI—Backward error indication (BEI) error status.  |  |  |  |  |
|                                    | • BIP—Bit interleaved parity (BIP) error status.     |  |  |  |  |
|                                    | • LCK—Upstream connection locked (LCK) error status. |  |  |  |  |
|                                    | • OCI—Open connection indication (OCI) error status. |  |  |  |  |
|                                    | • PTIM—Payload TIM error status.                     |  |  |  |  |
|                                    | • TIM—Data stream TIM error status.                  |  |  |  |  |
| ODU Asserted Alarms                | ODU alarms indicated to be reported by the user.     |  |  |  |  |
| ODU Detected Alarms                | ODU alarms detected by the hardware.                 |  |  |  |  |

| Table 15-4 | DWDM G709 Properties | Window (continued) |
|------------|----------------------|--------------------|
|            | 2                    |                    |

| Field               | Description                                                                                                    |  |  |  |
|---------------------|----------------------------------------------------------------------------------------------------|--|--|--|
| OTU Alerts          |                                                                                                    |  |  |  |
| OTU Alert Reporting | The types of alerts enabled for reporting:                                                                       |  |  |  |
| Enabled for         | • SD-BER—Section Monitoring (SM) bit error rate (BER) is in excess of the signal degradation (SD) BER threshold. |  |  |  |
|                     | • SF-BER—SM BER is in excess of the signal failure (SF) BER threshold.                                           |  |  |  |
|                     | • PM-TCA—Performance monitoring (PM) threshold crossing alert (TCA).                                             |  |  |  |
|                     | • SM-TCA—SM threshold crossing alert.                                                                            |  |  |  |
| OTU Asserted Alerts | OTU alerts indicated to be reported by the user.                                                                 |  |  |  |
| OTU Detected Alerts | OTU alerts detected by the hardware.                                                                             |  |  |  |
| ODU Alerts          |                                                                                                    |  |  |  |
| ODU Alert Reporting | The types of ODU alerts enabled for reporting:                                                                   |  |  |  |
| Enabled for         | • SD-BER—SM BER is in excess of the SD BER threshold.                                                            |  |  |  |
|                     | • SF-BER—SM BER is in excess of the SF BER threshold.                                                            |  |  |  |
|                     | • PM-TCA—PM threshold crossing alert.                                                                            |  |  |  |
|                     | • SM-TCA—SM threshold crossing alert.                                                                            |  |  |  |
| ODU Asserted Alerts | ODU alerts indicated to be reported by the user.                                                                 |  |  |  |
| ODU Detected Alerts | ODU alerts detected by the hardware.                                                                             |  |  |  |
| Other               |                                                                                                    |  |  |  |
| FEC Info            | FEC properties:                                                                                                  |  |  |  |
|                     | • FEC mode for the controller—Disable, Enhanced, Standard, or Unknown.                                           |  |  |  |
|                     | • Remote FEC mode—FEC mode on the remote device: Disabled, Enhanced, Standard, or Unknown.                       |  |  |  |
|                     | • FEC mismatch counter—Number of sync word mismatches found during the tracking phase.                           |  |  |  |
| Status              | G.709 wrapper administrative status: Up or Down.                                                                 |  |  |  |

| Table 15-4 | DWDM G709 | Pronerties | Window  | (continued) |
|------------|-----------|------------|---------|-------------|
|            |           | roperties  | willaow | continueu/  |

The G709 Info Properties window contains the following tabs, depending on the selected network element:

- OTU Alarm Counters Tab, page 15-10
- OTU Alert Counters Tab, page 15-10
- ODU Alarm Counters Tab, page 15-10
- OTU TTI Tab, page 15-10
- ODU TTI Tab, page 15-10
- ODU Alert Counters Tab, page 15-11

**Step 4** To view additional G.709 properties, click the required tab. Table 15-5 describes the information displayed in each tab.

| Field                   | Description                                                                                           |  |  |
|-------------------------|----------------------------------------------------------------------------------------------------|--|--|
| OTU Alarm Counters Tab  |                                                                                                    |  |  |
| Туре                    | Type of OTU alarm, such as BDI or BEI.                                                                |  |  |
| Counter                 | Number of alarms reported for each alarm type.                                                        |  |  |
| OTU Alert Counters Tab  |                                                                                                    |  |  |
| Туре                    | Type of OTU alert, such as SD-BER or SF-BER.                                                          |  |  |
| Threshold               | Threshold set for the type of alert.                                                                  |  |  |
| Counter                 | Number of alerts reported for each alert type. A value of -1 indicates that no value has been set up. |  |  |
| ODU Alarm Counters Tab  |                                                                                                    |  |  |
| Туре                    | Type of ODU alarm, such as AIS or BDI.                                                                |  |  |
| Counter                 | Number of alarms reported for each alarm type.                                                        |  |  |
| OTU TTI Tab             |                                                                                                    |  |  |
| This tab is not display | ed for Cisco 7600 series devices.                                                                     |  |  |
| Туре                    | Type of OTU Trail Trace Identifier (TTI) configured:                                                  |  |  |
|                         | • Expected                                                                                            |  |  |
|                         | • Received                                                                                            |  |  |
|                         | • Sent                                                                                                |  |  |
| String Type             | For each TTI type, the type of string:                                                                |  |  |
|                         | • ASCII                                                                                               |  |  |
|                         | • Hexadecimal                                                                                         |  |  |
| TTI String              | For each TTI type, the specific TTI string configured.                                                |  |  |
| ODU TTI Tab             |                                                                                                    |  |  |

Table 15-5 G709 Properties Window Tabs

This tab is not displayed for Cisco 7600 series devices.

| Туре        | Type of ODU TTI configured:                            |  |  |
|-------------|--------------------------------------------------------|--|--|
|             | • Expected                                             |  |  |
|             | • Received                                             |  |  |
|             | • Sent                                                 |  |  |
| String Type | For each TTI type, the type of string:                 |  |  |
|             | • ASCII                                                |  |  |
|             | • Hexadecimal                                          |  |  |
| TTI String  | For each TTI type, the specific TTI string configured. |  |  |

| Field                      | Description                                                                                           |  |  |
|----------------------------|----------------------------------------------------------------------------------------------------|--|--|
| ODU Alert Counters Tab     |                                                                                                    |  |  |
| This tab is displayed only | y for Cisco 7600 series devices.                                                                      |  |  |
| Туре                       | Type of OTU alert, such as SD-BER or SF-BER.                                                          |  |  |
| Threshold                  | Threshold set for the type of alert.                                                                  |  |  |
| Counter                    | Number of alerts reported for each alert type. A value of -1 indicates that no value has been set up. |  |  |

#### Table 15-5 G709 Properties Window Tabs (continued)

**Step 5** To close the G709 Info Properties window, click the upper right corner.

### **Viewing Performance Monitoring Configuration**

Performance monitoring parameters are used to gather, store, set thresholds for, and report performance data for early detection of problems. Thresholds are used to set error levels for each performance monitoring parameter. During the accumulation cycle, if the current value of a performance monitoring parameter reaches or exceeds its corresponding threshold value, a threshold crossing alert (TCA) can be generated. The TCAs provide early detection of performance degradation.

Prime Network Vision enables you to view the configuration settings for performance monitoring. Performance monitoring statistics are accumulated on a 15-minute basis, synchronized to the start of each quarter-hour. They are also accumulated on a daily basis starting at midnight. Historical counts are maintained for thirty-three 15-minute intervals and two daily intervals.

To view performance monitoring configuration settings:

- Step 1 In Prime Network Vision, double-click the device on which DWDM is configured.
- **Step 2** In the inventory window, choose **Physical Inventory > Chassis** and navigate to the interface configured for DWDM.
- **Step 3** In the content pane, select the performance monitoring configuration settings you want to view:
  - To view the performance monitoring 15-minute configuration settings, click PM 15-min Settings.
  - To view the performance monitoring 24-hour configuration settings, click PM 24-hour Settings.

The Client DWDM PM Settings Properties window is displayed as shown in Figure 15-4.

Γ

| V DWDM PM Setti    | ngs - DWDM PM Setting                     | ls Properties |            |           | _ 🗆 ×        |
|--------------------|-------------------------------------------|---------------|------------|-----------|--------------|
| Interval Type: PM_ | Interval Type: PM_15Min Location: 0/5/0/0 |               |            |           |              |
|                    |                                           |               |            |           |              |
| FEC PM Settings 0  | ptics PM Settings OTN PM S                | Settings      |            |           |              |
| Find :             | 🖬 🄃 🗸 👎 🖡                                 |               |            |           |              |
| Туре 🔁 🛆           | Threshold                                 | TCA           |            |           |              |
| EC-BITS            | 1000                                      | enabled       |            |           |              |
| UC-WORDS           | 0                                         | disabled      |            |           |              |
|                    |                                           |               |            |           |              |
|                    |                                           |               |            |           |              |
|                    |                                           |               |            |           |              |
|                    |                                           |               |            |           |              |
|                    |                                           |               |            |           |              |
|                    |                                           |               |            |           |              |
|                    |                                           |               |            |           |              |
|                    |                                           |               |            |           |              |
|                    |                                           |               |            | Lin       | e 0 (Size 2) |
|                    |                                           |               | Memory: 7% | Connected |              |
|                    | ,                                         |               | *          |           |              |

Figure 15-4 Client DWDM PM Settings Properties Window

Table 15-6 describes the information displayed above the tabs in the Client DWDM PM Settings Properties window and in each of the tabs.

Table 15-6 Client DWDM PM Settings Properties Window and Tabs

| Field                                                                                                    | Description                                                                                                    |  |  |
|----------------------------------------------------------------------------------------------------|----------------------------------------------------------------------------------------------------|--|--|
| Interval Type                                                                                                    | The performance monitoring interval, either 15 minutes or 24 hours.                                                                      |  |  |
| Location                                                                                                    | Physical interface using the format rack/slot/module/port where:                                                                         |  |  |
|                                                                                                    | • <i>rack</i> is the chassis number of the rack.                                                                                         |  |  |
|                                                                                                    | • <i>slot</i> is the physical slot number of the line card.                                                                              |  |  |
| <ul> <li><i>module</i> is the module number. A physical layer interface module (PLIM) is alw<br/>port adapters (SPAs) are referenced by their subslot number.</li> </ul> |                                                                                                    |  |  |
|                                                                                                    | • <i>port</i> is the physical port number of the interface.                                                                              |  |  |
| FEC PM Settings Tab                                                                                                    |                                                                                                    |  |  |
| Туре                                                                                                    | FEC performance monitoring parameter being tracked:                                                                                      |  |  |
|                                                                                                    | • EC-BITS—The number of bit errors corrected (EC-BITS) in the DWDM trunk line during the performance monitoring time interval.           |  |  |
|                                                                                                    | • UC-WORDS—The number of uncorrectable words (UC-WORDS) detected in the DWDM trunk line during the performance monitoring time interval. |  |  |
| Threshold                                                                                                    | Threshold for the performance monitoring parameter.                                                                                      |  |  |
| ТСА                                                                                                    | Whether TCA generation for the specified parameter on the DWDM controller is enabled or disabled.                                        |  |  |

| Field                  | Description                                                                                                    |  |  |
|------------------------|----------------------------------------------------------------------------------------------------|--|--|
| Optics PM Settings Tab |                                                                                                    |  |  |
| Туре                   | Optics performance monitoring parameter being tracked:                                                                                                    |  |  |
|                        | • LBC—Laser bias current.                                                                                                    |  |  |
|                        | • OPR—Optical power on the unidirectional port.                                                                                                    |  |  |
|                        | • OPT—Transmit optical power in dBm.                                                                                                    |  |  |
| Max Threshold          | Maximum threshold configured for the parameter.                                                                                                    |  |  |
| Max TCA                | If enabled, indicates a TCA is generated if the value of the parameter exceeds the maximum threshold during the performance monitoring period. If disabled, TCAs are not generated if the maximum threshold is exceeded.               |  |  |
| Min Threshold          | Minimum threshold configured for the parameter.                                                                                                    |  |  |
| Min TCA                | If enabled, indicates a TCA is generated if the value of the parameter drops below the minimum threshold during the performance monitoring period. If disabled, TCAs are not generated if the value drops below the minimum threshold. |  |  |

| Table 15-6 | Client DWDM PM Settings Properties Window and Tabs (continued) |
|------------|----------------------------------------------------------------|
|            |                                                                |

| Field               | Description                                                                                                    |  |  |  |  |
|---------------------|----------------------------------------------------------------------------------------------------|--|--|--|--|
| OTN PM Settings Tab |                                                                                                    |  |  |  |  |
| Туре                | OTN performance monitoring parameter being tracked:                                                                                                    |  |  |  |  |
|                     | • bbe-pm-fe—Far-end path monitoring background block errors (BBE-PM). Indicates the number of background block errors recorded in the optical transport network (OTN) path during the performance monitoring time interval. |  |  |  |  |
|                     | • bbe-pm-ne—Near-end path monitoring background block errors (BBE-PM).                                                                                                    |  |  |  |  |
|                     | • bbe-sm-fe—Far-end section monitoring background block errors (BBE-SM). Indicates the number of background block errors recorded in the OTN section during the performance monitoring time interval.                       |  |  |  |  |
|                     | • bbe-sm-ne—Near-end section monitoring background block errors (BBE-SM).                                                                                                    |  |  |  |  |
|                     | • bber-pm-fe—Far-end path monitoring background block errors ratio (BBER-PM). Indicates the background block errors ratio recorded in the OTN path during the performance monitoring time interval.                         |  |  |  |  |
|                     | • bber-pm-ne—Near-end path monitoring background block errors ratio (BBER-PM).                                                                                                    |  |  |  |  |
|                     | • bber-sm-fe—Far-end section monitoring background block errors ratio (BBER-SM).<br>Indicates the background block errors ratio recorded in the OTN section during the<br>performance monitoring time interval.             |  |  |  |  |
|                     | • bber-sm-ne—Near-end section monitoring background block errors ratio (BBER-SM)                                                                                                    |  |  |  |  |
|                     | • es-pm-fe—Far-end path monitoring errored seconds (ES-PM). Indicates the errored seconds recorded in the OTN path during the performance monitoring time interval.                                                         |  |  |  |  |
|                     | • es-pm-ne—Near-end path monitoring errored seconds (ES-PM).                                                                                                    |  |  |  |  |
|                     | • es-sm-fe—Far-end section monitoring errored seconds (ES-SM). Indicates the errored seconds recorded in the OTN section during the performance monitoring time interval.                                                   |  |  |  |  |
|                     | • es-sm-ne—Near-end section monitoring errored seconds (ES-SM).                                                                                                    |  |  |  |  |
|                     | • esr-pm-fe—Far-end path monitoring errored seconds ratio (ESR-PM). Indicates the errored seconds ratio recorded in the OTN path during the performance monitoring time interval.                                           |  |  |  |  |
|                     | • esr-pm-ne—Near-end path monitoring errored seconds ratio (ESR-PM).                                                                                                    |  |  |  |  |
|                     | • esr-sm-fe—Far-end section monitoring errored seconds ratio (ESR-SM). Indicates the errored seconds ratio recorded in the OTN section during the performance monitoring time interval.                                     |  |  |  |  |
|                     | • esr-sm-ne—Near-end section monitoring errored seconds ratio (ESR-SM).                                                                                                    |  |  |  |  |
|                     | • fc-pm-fe—Far-end path monitoring failure counts (FC-PM). Indicates the failure counts recorded in the OTN path during the performance monitoring time interval.                                                           |  |  |  |  |
|                     | • fc-pm-ne—Near-end path monitoring failure counts (FC-PM).                                                                                                    |  |  |  |  |
|                     | • fc-sm-fe—Far-end section monitoring failure counts (FC-SM). Indicates the failure counts recorded in the OTN section during the performance monitoring time interval.                                                     |  |  |  |  |
|                     | • fc-sm-ne—Near-end section monitoring failure counts (FC-SM).                                                                                                    |  |  |  |  |

| Table 15-6 | Client DWDM PM Settings Properties Window and Tabs (continued)   |
|------------|------------------------------------------------------------------|
|            | onent bribin i moettings i roperties vindow and rabs (continued) |

| Field        | Description                                                                                                    |  |  |  |
|--------------|----------------------------------------------------------------------------------------------------|--|--|--|
| Type (cont.) | • ses-pm-fe—Far-end path monitoring severely errored seconds (SES-PM). Indicates the severely errored seconds recorded in the OTN path during the performance monitoring time interval.                        |  |  |  |
|              | • ses-pm-ne—Far-end path monitoring severely errored seconds (SES-PM).                                                                                                    |  |  |  |
|              | • ses-sm-fe—Far-end section monitoring severely errored seconds (SES-SM). Indicates the severely errored seconds recorded in the OTN section during the performance monitoring time interval.                  |  |  |  |
|              | • ses-sm-ne—Near-end section monitoring severely errored seconds (SES-SM).                                                                                                    |  |  |  |
|              | • sesr-pm-fe—Far-end path monitoring severely errored seconds ratio (SESR-PM). Indicates the severely errored seconds ratio recorded in the OTN path during the performance monitoring time interval.          |  |  |  |
|              | • sesr-pm-ne—Near-end path monitoring severely errored seconds ratio (SESR-PM).                                                                                                    |  |  |  |
|              | • sesr-sm-fe—Far-end section monitoring severely errored seconds ratio (SESR-SM). Indicates the severely errored seconds ratio recorded in the OTN section during the performance monitoring time interval.    |  |  |  |
|              | • sesr-sm-ne—Near-end section monitoring severely errored seconds ratio (SESR-SM).                                                                                                    |  |  |  |
|              | • uas-pm-fe—Far-end path monitoring unavailable seconds (UAS-PM). Indicates the unavailable seconds recorded in the OTN path during the performance monitoring time interval.                                  |  |  |  |
|              | • uas-pm-ne—Near-end path monitoring unavailable seconds (UAS-PM).                                                                                                    |  |  |  |
|              | • uas-sm-fe—Far-end section monitoring unavailable seconds (UAS-SM). Indicates the unavailable seconds recorded in the OTN section during the performance monitoring time interval.                            |  |  |  |
|              | • uas-sm-ne—Near-end section monitoring unavailable seconds (UAS-SM).                                                                                                    |  |  |  |
| Threshold    | Threshold configured for the parameter.                                                                                                    |  |  |  |
| TCA          | If enabled, indicates a TCA is generated if the value of the parameter crosses the threshold during the performance monitoring period. If disabled, TCAs are not generated if the value crosses the threshold. |  |  |  |

Table 15-6 Client DWDM PM Settings Properties Window and Tabs (continued)

## **Configuring and Viewing DWDM**

The following commands can be launched from the inventory by right-clicking the appropriate node and selecting **Commands.** Before executing any commands, you can preview them and view the results. If desired, you can also schedule the commands.

The table below lists the configuration commands and the supported network elements. Before executing any commands, you can preview them and view the results. If desired, you can also schedule the commands.

For details on the software versions Prime Network supports for thes supported network elements, see the *Cisco Prime Network 3.10 Supported Cisco VNEs*. To run the Carrier Grade NAT commands, the software on the network element must support the Carrier Grade NAT technology.

To find out if a device supports these commands, see the *Cisco Prime Network 3.10 Supported Cisco VNEs*.

<u>Note</u>

You might be prompted to enter your device access credentials while executing a command. Once you have entered them, these credentials will be used for every subsequent execution of a command in the same GUI client session. If you want to change the credentials, click **Edit Credentials**. The Edit Credentials button will not be available for SNMP commands or if the command is scheduled for a later time.

| Command               | Navigation  | Input Required and Notes                                                        | Supported on:                  |  |
|-----------------------|-------------|---------------------------------------------------------------------------------|--------------------------------|--|
| Controller Data       | Show >      | N/A; performed from command launch point                                        | Cisco 7600     Series Routers  |  |
| PM History Data       |             | PM interval type: 15-min or 24-hour                                             | Cisco CRS                      |  |
|                       |             | Interval number                                                                 | Carrier                        |  |
| RTPM Counters         |             | PM interval type: 15-min or 24-hour                                             | Routing                        |  |
| <b>RTPM Threshold</b> |             | PM interval type: 15-min or 24-hour                                             | - System                       |  |
| Wavelength Map        |             | N/A; performed from command launch point                                        | series includes<br>Cisco CRS-1 |  |
| IM Trace Details      |             | Card location (for example, 0/5/CPU0)                                           | and Cisco<br>CRS-3 Carrier     |  |
| Device Log            |             | N/A; performed from command launch point                                        | Routing<br>Systems.            |  |
| Counters              | Clear >     | > N/A; performed from command<br>launch point Cis                               |                                |  |
| Channel               | Configure > | Channel number                                                                  | Router (GSR)                   |  |
|                       |             | Option: Set or reset channel                                                    |                                |  |
| FEC Mode              |             | G.709 FEC mode: Disabled,<br>enhanced, or standard                              | -                              |  |
| G.709 ODU             |             | ODU alarm type: ais, bdi, lck, oci, ptim, or tim                                | -                              |  |
|                       |             | Option: Enable or disable alarm type                                            | -                              |  |
| G.709 OTU             |             | OTU alarm type: bdi, fecmismatch,<br>iae, lof, lom, los, sd-ber, sf-ber, or tim |                                |  |
|                       |             | Option: Enable or disable alarm type                                            |                                |  |

| Command       | Navigation  | Input Required and Notes                                                                                                    | Supported on:                                                                                                    |
|---------------|-------------|----------------------------------------------------------------------------------------------------|----------------------------------------------------------------------------------------------------|
| G.709 TTI     | Configure > | Optical channel unit type: ODU or OTU                                                                                                    | <ul> <li>Cisco 7600<br/>Series Routers</li> <li>Cisco CRS<br/>Carrier<br/>Routing<br/>System</li> <li>Cisco CRS<br/>series includes<br/>Cisco CRS-1<br/>and Cisco<br/>CRS-3 Carrier<br/>Routing<br/>Systems.</li> <li>Cisco IOS<br/>12000 Series<br/>Gigabit Switch<br/>Router (GSR)</li> </ul> |
|               |             | TTI type: Expected or sent                                                                                                    |                                                                                                    |
|               |             | TTI string type: ASCII or hex                                                                                                    |                                                                                                    |
|               |             | TTI string                                                                                                    |                                                                                                    |
|               |             | Option: Set or reset TTI string                                                                                                    |                                                                                                    |
| G.709 Wrapper |             | Option: Disable or enable G.709<br>wrapper                                                                                                    |                                                                                                    |
| Laser State   |             | Laser state: Switch off or on                                                                                                    |                                                                                                    |
| Loopback      |             | Loopback value: Internal or line                                                                                                    |                                                                                                    |
|               |             | Option: Set or remove                                                                                                    |                                                                                                    |
| PM FEC Data   |             | PM interval type                                                                                                    |                                                                                                    |
|               |             | FEC alarm type:                                                                                                    |                                                                                                    |
|               |             | • Ec-bits—Bit errors corrected<br>(BIEC); the number of bit errors<br>corrected in the DWDM trunk<br>line during the performance<br>monitoring time interval     |                                                                                                    |
|               |             | • Uc-words—Uncorrectable<br>words; the number of<br>uncorrectable words detected in<br>the DWDM trunk line during the<br>performance monitoring time<br>interval |                                                                                                    |
|               |             | TCA options: Enable or disable TCA generation                                                                                                    | -                                                                                                    |
|               |             | Threshold option. Set configures the value on the device; reset is the default. If you select blank, the threshold value is not used.                            |                                                                                                    |
|               |             | Threshold value                                                                                                    |                                                                                                    |

| Command                 | Navigation  | Input Required and Notes                                                                                                    | Supported on:                                                                                                    |
|-------------------------|-------------|----------------------------------------------------------------------------------------------------|----------------------------------------------------------------------------------------------------|
| PM Optics Data          | Configure > | <ul> <li>PM interval: 15-min or 24-hour</li> <li>Optics alarm type:</li> <li>lbc—Laser bias current</li> <li>opr—Optical power on the unidirectional port</li> </ul>          | <ul> <li>Cisco 7600<br/>Series Routers</li> <li>Cisco CRS<br/>Carrier<br/>Routing<br/>System</li> <li>Cisco CRS<br/>series includes<br/>Cisco CRS-1<br/>and Cisco<br/>CRS-3 Carrier<br/>Routing<br/>Systems.</li> <li>Cisco IOS<br/>12000 Series<br/>Gigabit Switch<br/>Router (GSR)</li> </ul> |
|                         |             | <ul> <li>opt—Transmit optical power in dBm</li> <li>Maximum TCA option: Enable or</li> </ul>                                                                                  |                                                                                                    |
|                         |             | disable<br>Maximum threshold option:<br>Choosing Set configures the value on<br>the device; Reset is the default. If you<br>select blank, the threshold value is<br>not used. |                                                                                                    |
|                         |             | Maximum threshold<br>Minimum TCA option: enable or<br>disable                                                                                                    |                                                                                                    |
|                         |             | Minimum threshold option: Choosing<br>Set configures the value on the<br>device; Reset is the default. If you<br>select blank, the threshold value is<br>not used.            |                                                                                                    |
|                         |             | Minimum threshold                                                                                                    |                                                                                                    |
| PM OTN Data             |             | PM interval: 15-min or 24-hour                                                                                                    |                                                                                                    |
|                         |             | OTN alarm type. For a list of types<br>and their descriptions, see the OTN<br>PN Settings Tab information in<br>Table 15-6 on page 15-12.                                     |                                                                                                    |
|                         |             | TCA option: Enable or disable                                                                                                    |                                                                                                    |
|                         |             | Threshold option: Choosing Set<br>configures the value on the device;<br>Reset is the default. If you select<br>blank, the threshold value is not used.                       |                                                                                                    |
|                         |             | Threshold value                                                                                                    |                                                                                                    |
| Transmit Power          |             | Transmit power in dBm                                                                                                    |                                                                                                    |
|                         |             | Option: Set or reset transponder Tx threshold                                                                                                    |                                                                                                    |
| <b>Rx LOS Threshold</b> |             | Rx LOS threshold value                                                                                                    |                                                                                                    |
|                         |             | Option: Set or reset transponder Rx threshold                                                                                                    |                                                                                                    |